# Waukesha County Register of Deeds PUBLIC ACCESS USER'S GUIDE

Note: pursuant to local ordinance, you are unable to search our records by name. You must use the legal description of the property you are interested in. Additionally, you are unable to search by tax key as these keys change frequently and are mostly inaccurate.

### Table of Contents...

<u>3</u>

| What is Public Access?                              | Pg. <u>1</u> |
|-----------------------------------------------------|--------------|
|                                                     |              |
| Finding your "LEGAL DESCRIPTION"                    | Pg. 2        |
| Searching Public Access with your Legal Description | Pg. 2        |
| Subdivision legal description                       | Pg.          |
| Metes & Bounds legal description                    |              |
| Pg. 3                                               |              |
|                                                     |              |
| Condominium legal description                       | Pg. 4        |
| Time Share                                          | Pg. 5        |
| Plats of Survey                                     | Pg. 6        |
| Federal Tax Liens                                   | Pg. 6        |
| Purchasing a document from Public Access            | Pg. 8        |

# What is Public Access?

Public Access is a search tool Waukesha County uses to allow the public to search our repository remotely. All documents are searchable by legal description. The ability to search by name has been removed for remote users but is still available inside our office. Here are a few frequently asked questions...

### How far back can I search on your website?

Currently, documents are *searchable* from 1994-present. However, the actual repository has documents going all the way back to 1953 that still need to be indexed so they can be searched for. For now, if you have a document number, reel/image, or volume/page, you can use this information to view the document.

### Can I use your Public Access Document Search on my phone, tablet, or other mobile device?

No. While we've upgraded to enable users to use Internet Explorer, Chrome, and Firefox, you must use a desktop or laptop computer. You may have difficulties viewing and purchasing documents on a mobile device.

### I have an unplatted description, how can I narrow down my results?

You can further search by a date range or sort your results alphabetically.

### Can I search by name?

No, local ordinance prohibits the searching of names outside of the Register of Deeds office. If you come into the office this functionality is available to use.

#### I entered a tax key number and little to no results showed up, why?

The Register of Deeds office stopped indexing documents by tax key because of the frequency at which they change. They change so much that it makes them unsuitable as a searching mechanism.

# **Einding your "LEGAL RESCRIPTION"**

In order to use our system efficiently, you will need to have the legal description of the property handy. The legal description is what all documents that are recorded in our office will be indexed to. Some documents can get recorded without a legal description, but there are ways to find those documents that we'll go through later.

To find your legal description, you will want to go to this website: <u>http://tax.waukeshacounty.gov</u> [TAX LISTING & BILLING SEARCH].

#### Search Instructions

- . Leave out spaces and punctuation when searching for tax keys (i.e. BR C 1234.555 should be entered as BRC1234555).
- Leave out spaces and street name when searching a grid address (i.e. S99W22910 NORTON AVE should be entered as S99W22910).

#### Input the address of the property, and then click on Search.

| Address goes here                                                      |                                           |
|------------------------------------------------------------------------|-------------------------------------------|
| Address goes here.                                                     |                                           |
| ou will likely get some results, but if you do not, try entering the a | ddress again. Click on "Property Details" |
| 76 results found.                                                      |                                           |
| 123 CARPENTER CT                                                       |                                           |
| Тах Кеу: микv2012093                                                   |                                           |
| 2017 REAL Property OWDER' MELTSSA S WHITEHOUSE                         | 5 TAX BILL DETAILS                        |

#### LOT 93 MUKWONAGO ESTATES PT SE1/4 SEC 35 T5N R18E DOC# 3838555

Now, on this screen you will see a lot of useful information including the legal description. Write down the legal description of the property, which in this case is a subdivision legal description. The important parts are the subdivision name "Mukwonago Estates" and the lot number "93" if it lists a block note that also. Then switch over to Public Access as directed below.

# Searching Public Access with your Legal Rescription

Using the legal description from the previous section, you are now able to find documents related to that property. We will go over the other types of legal descriptions as well, but we are going to start here with the Subdivision type first.

Direct link to Public Access: https://landrecordspublicaccess.waukeshacounty.gov

When you first access the site you will be greeted with a disclaimer. Simply accept the terms and conditions, the page will refresh. **VERY IMPORTANT:** click the "**Real Estate**" tab and keep mouse there until drop down menu appears. The drop down will have only one option "**Search Real Estate Index**". Click on the Search Real Estate Index bar and the search form will appear.

| Welcome | Real Estate   | FAQ         |
|---------|---------------|-------------|
|         | Search Real E | state Index |

You will now be on the main Public Access Document Search site and can begin searching for documents related to the property in question.

# Searching Public Access using your Subdivision legal description

If your legal description contains a Lot, Block, Outlot, and/or Subdivision name, this guide will show you how to Search our records for it.

The area of the search options you will be using will be "*Platted Description*" as shown below.

| <b>Platted Descripti</b> | on |        |        |          |  |
|--------------------------|----|--------|--------|----------|--|
| Subdivision:             |    |        | $\sim$ |          |  |
| Lot:                     |    | Block: |        | Out Lot: |  |

As an example, we will use this legal description: Subdivision Name:

#### **Cardinal Crest**

#### Lot: 1 in Block: 1

Input your information in a similar fashion as shown below:

| Subdivision: CARDINAL CREST | $\sim$   |          |  |
|-----------------------------|----------|----------|--|
| Lot: 1                      | Block: 1 | Out Lot: |  |

#### Click "Search" at the bottom of the page and you will get a list of results that are indexed to the legal description. Real Estate Document Access

|                                     |                                                           |              | Showin                                                            | Criteria: S<br>ng Records 1 thr | Subdivision con<br>rough 25 ( 27 re | tains CARDINAL CRES               | T Lot from 1 Block 1<br>2/2017 03:02:04 PM <u>count again</u> ) | <u>Clic</u><br>Search                           | k here for<br>Instructions |
|-------------------------------------|-----------------------------------------------------------|--------------|-------------------------------------------------------------------|---------------------------------|-------------------------------------|-----------------------------------|-----------------------------------------------------------------|-------------------------------------------------|----------------------------|
| Buy a<br><u>Resu</u><br><u>Sele</u> | Copy<br><u>Ilts List</u><br>cted Detail(s<br>cted Image(s | )<br>) (Clei | Other Options<br><u>New Search</u><br><u>Refine Search</u><br>an) | C C P                           | age 1                               | 00                                | Sort By:                                                        |                                                 |                            |
| #                                   | Image                                                     |              | Instrument #<br>Book-Page                                         | Date Filed                      | Date<br>Recorded                    | Document Type                     | Party Name<br>Reverse Party Name                                | Legal Description                               | Status                     |
| 1                                   | E <u>view</u>                                             |              | 2017132                                                           | 01/09/1995                      | 01/09/1995                          | MORTGAGE - BANK                   | [R] WILLIAMS CHARLES R (+)<br>[E] MUTUAL SAVINGS BANK           | CITY OF BROOKFIELD CARDINAL<br>CREST LT 1 BLK 1 |                            |
| 2                                   | <b>View</b>                                               |              | <u>2021501</u>                                                    | 02/02/1995                      | 02/02/1995                          | SATISFACTION OF<br>MORTGAGE ET AL | [R] MUTUAL SAVINGS BANK<br>[E] WILLIAMS CHARLES R (+)           | CITY OF BROOKFIELD CARDINAL<br>CREST LT 1 BLK 1 |                            |
| 3                                   | E <u>view</u>                                             |              | 2095654                                                           | 01/24/1996                      | 01/24/1996                          | MORTGAGE - BANK                   | [R] WILLIAMS CHARLES R (+)<br>[E] MUTUAL SAVINGS BANK           | CITY OF BROOKFIELD CARDINAL<br>CREST LT 1 BLK 1 |                            |

# Searching Public Access using your Metes & Bounds legal description

If the legal description shown is only a Quarter Section, Town, and Range only on the tax roll. This means it has not been platted into a recorded map such as: Subdivision Plat, Certified Survey Map, and Condominium Plat etc... See Example below:

#### E.50 NW.25 SEC 35 T6N R20E 80 AC DOC #3715598

Which means the property description given will be in surveyor's terms and by the quarter section, it resides in. This example would be the NW Quarter of Section 35, Township 06, and Range 20 and followed by a more exacting description of its boundaries and dimensions. You will need to use the "UNPLATTED DESCRIPTION" search on the form.

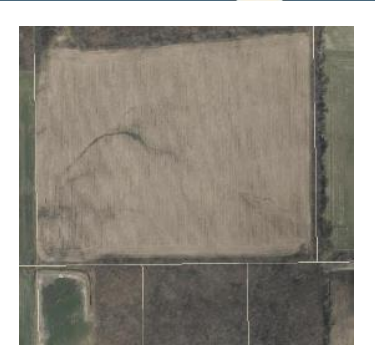

| Inplatted Descri | ption |   |        |    |        |
|------------------|-------|---|--------|----|--------|
| Township:        | 06    | ~ | Range: | 20 | ~      |
| Section:         | 35    | ~ | Qtr:   | NW | $\sim$ |

All unplatted properties in that quarter section (can be multiple) described will indexed under the quarter section they are in. Thus, there may be numerous document results. You will need to sort by date order or alphabetical name order and watch the grantor/grantee names on the document results.

### Searching Public Access using your Condominium legal description

Your tax roll legal description will likely contains a Unit, Building and a Condominium name.

Example:

| DONNA M PADDOCK                                                | 1337 CAMDEN WAY UNIT                                   |
|----------------------------------------------------------------|--------------------------------------------------------|
| 1337 CAMDEN WAY UNIT 4                                         | WAUKESHA, WI 53186                                     |
| WAUKESHA, WI 53186                                             |                                                        |
| Contact Us to Update Mailing Address                           |                                                        |
|                                                                | LEGAL DESCRIPTION                                      |
| UNIT 4 1337 CAMDEN WAY, A CONDOMINIUM (R503/166) LOT 11 THE WO | ODS PT NE1/4 SEC 14 T6N R19E R1004/816& DOC NO 3749452 |
| ASSESSMENT STATUS                                              | OWA                                                    |

After inputting this information, click "Search" and you will see your results

| Description                |                   |         |
|----------------------------|-------------------|---------|
| Condo: 1337 CAMDEN WAY CON | DOMINIUM Y        |         |
| Boat Slip:                 | Parking<br>Space: |         |
| Building:                  | Unit: 4 ×         |         |
| Locker:                    | Storage:          | Garage: |

You can check to see how to enter information to search by seeing how the last deed was indexed. This is helpful when the condominium has units added in different amendments to see which amendment to search. Search by Document number and click at the legal description tab.

| General Legal Description Related Documents                                                                                                    | 3749452    |
|----------------------------------------------------------------------------------------------------|------------|
| Combined Legals           Multi Seq: 0           Legal Type: CONDO           Combined 1337 CAMDEN WAY CONDOMINIUM CITY OF           Legal: WAUKESHA PIN WAKC1349011004 UNT 4           Type: CONDO           Multi Seq: 0           Town: CITY OF WAUKESHA           Condo: 1337 CAMDEN WAY CONDOMINIUM           Block:           Pahse:           Building:           Unit: 4           Lett | I of 2     |
| RDJF TRANSITION TRUST                                                                                                    |            |
| 235 N ELM GROVE RD A<br>BROOKFIELD, WI 53005<br>Contact Us to Update Mailing Address                                                                                                    |            |
|                                                                                                    | LEGAL DESC |

Looking up the deed 3984595; legal description tab shows it has been indexed to: BISHOPS GROVE CONDOMINIUM 2ND AMENDMENT PHASE III Building 4 and unit 235A. The rest of the documents for this address/units should also be indexed, to the same legal description.

Condominiums can also have Parking Spaces, Garages, Storage room and Storage units but must be searched separately from unit number. They will not necessarily be listed on the tax roll. Check the deed to see if they are included.

235 N ELM GROVE RD BROOKFIELD, WI 53005

LEGAL DESCRIPTION

# Searching Public Access using your Time Share legal description

If the legal description is a time-share legal description, this guide will show you how to search records for it. Time-shares are not on the Real Estate Tax Listing and Billing Search tax Roll. The only Waukesha County Time Share is, Olympia Resort in Oconomowoc. We index the records by the unit type and season. If you have this information, you can search using the "TIMESHARE DESCRIPTION" search: Example:

| Time-share: Olympia Resort                |                                      |                  |
|-------------------------------------------|--------------------------------------|------------------|
| Unit Type: <b>Chicago</b>                 |                                      |                  |
| Season: High/Red                          |                                      |                  |
| Take this information and input it as sh  | own below:                           |                  |
| TimeShare Description                     |                                      |                  |
| Name: OLYMPIA RESORT                      | Unit Type: CHICAGO                   | Season: HIGH/RED |
| After inputting this information, click " | Search" and you'll see your results. |                  |

5

| Real                   | Estate Do                                                | ocum         | ent Access                                                        |                                    |                                   |                                                  |                                                                            |                                                                       |                          |
|------------------------|----------------------------------------------------------|--------------|-------------------------------------------------------------------|------------------------------------|-----------------------------------|--------------------------------------------------|----------------------------------------------------------------------------|-----------------------------------------------------------------------|--------------------------|
|                        |                                                          |              | Criteria: Time<br>Showi                                           | e Share Name b<br>ing Records 1 th | egins with OL1<br>rough 9 ( 9 rec | YMPIA RESORT Unit Ty<br>cords found as of 11/22/ | ype is CHICAGO Season is HIGH/RED<br>2017 03:58:56 PM <u>count again</u> ) | Click<br>Search I                                                     | here for<br>Instructions |
| Buy a<br>Resu<br>Seler | Copy<br><u>Its List</u><br>cted Detail(s<br>cted Image(s | )<br>) (Clea | Other Options<br><u>New Search</u><br><u>Refine Search</u><br>an) | (G (C Pa                           | age 1                             | <b>∨</b> € 0                                     | Sort By:                                                                   |                                                                       |                          |
| #                      | Image                                                    |              | Instrument #<br>Book-Page                                         | Date Filed                         | Date<br>Recorded                  | Document Type                                    | Party Name<br>Reverse Party Name                                           | Legal Description                                                     | Status                   |
| 1                      | E <u>view</u>                                            |              | <u>3637275</u>                                                    | 03/18/2009                         | 03/18/2009                        | DEED - SHERIFFS                                  | [R] ADAMS LARRY (+)<br>[E] VACATION OWNERS ASSOCIATION<br>INC AT OLYMPIA   | CITY OF OCONOMOWOC TS<br>OLYMPIA RESORT UT CHICAGO SE<br>HIGH/RED (+) |                          |
| 2                      | B <u>View</u>                                            |              | <u>3558853</u>                                                    | 03/31/2008                         | 03/31/2008                        | ASSIGNMENT OF<br>MORTGAGE                        | [R] ELDORA ENTERPRISE LLC (+)<br>[E] TABLE ROCK INVESTMENTS LLC            | CITY OF OCONOMOWOC TS<br>OLYMPIA RESORT UT CHICAGO SE<br>HIGH/RED (+) |                          |
|                        |                                                          |              |                                                                   |                                    |                                   |                                                  | TOT VARATION OWNERS ACCORTATION INC.                                       | CITY OF OCONOMOWIOC TS                                                |                          |

If you do not know unit type and season, you can search quitclaim deed document type since that is what is used to record timeshares. You can then limit it to a date range and then alphabetize the results to get a very basic name search.

PRIOR TO 1994 timeshares were indexed in a separate index that has now been digitized and put online. Access through the ROD webpage by clicking on the Online Tract Index (1848 -1994) button. On the right side of the next screen under **ROD Online Tools Navigation** click on the Olympia Time Share Index to open it and view the book pages. You will be able to view the grantor, grantee, Reel and Image then page through to find the deed.

|                                                                  |                                           | ROD Online Tools Navigation                                                                                                    |
|------------------------------------------------------------------|-------------------------------------------|----------------------------------------------------------------------------------------------------|
| DEX BODKS: Use these to find documents                           | ent ossilons older than our online system | Register of Deeds Homepage     Public Access Document Search     Public Access Document Search Guide     Tract Index 1848-1994 |
| Online Online<br>Tract Subdivision<br>Index Index<br>(1848-1994) | Online<br>Condominium<br>Index            | How to Search for Federal Tax Liens and UCC Filings     Online Subdivision Index     Online Condominium Index                  |

# How to search for a Plat of Survey

•

Surveys that are brought in to us by the surveyors are scanned, indexed, and then either returned to the submitter or recycled. They are searchable by legal description of the property. Subdivisions, Certified Survey Maps, and Metes & Bounds descriptions have surveys. Condominiums rarely have surveys made available to us by the surveyors. Also, not all properties will have surveys available. We only have the ones that have been brought to us by the surveyors to be filed. In public access, search by the legal description type and restrict your results by selecting "*DOCUMENT TYPE*" to "*Plat of Survey*". This will ensure that you will only get surveys if they are available and no other type of document.

# How to search for a Eederal Tax Lien

The Federal Tax Liens that are recorded in this office typically do not contain a legal description. They are indexed by the grantor/grantee, returnee, and the property address that is printed on the document is indexed in freeform. A rudimentary name search can be done by:

To begin, select all versions of a Federal Tax Lien from the "Document Types" list.

| Document Type: | FTL - MISC          | ~ |
|----------------|---------------------|---|
|                | FTL - ORIGINAL      |   |
|                | FTL - REFILE        |   |
|                | FTL - RELEASE       |   |
|                | FTL PARTIAL RELEASE | * |

|                            | Criteria                                             | Filed | Date between 0<br>Sho        | 5/01/2017 and 11/0<br>wing Records 1 thr | 7/2017 Docum<br>ough 25 ( 183 r | ecords f                                              | ound as of 11/07/                                   | FTLF, FT<br>2017 04               | LR, FTLP<br>24:43 PM                                | Sorted by             | Granter             | Ascending <u>clea</u> | r sort            | Click.hr<br>Search Ins | ere for<br>truction |
|----------------------------|------------------------------------------------------|-------|------------------------------|------------------------------------------|---------------------------------|-------------------------------------------------------|-----------------------------------------------------|-----------------------------------|-----------------------------------------------------|-----------------------|---------------------|-----------------------|-------------------|------------------------|---------------------|
| Buy a C<br>Result<br>Setes | Copy<br>Ita List<br>Itad Detail(s                    |       | Other Optio                  |                                          | age 1                           | ~ 0                                                   | 0                                                   | Sort By:                          | Brantor, A                                          | scending              | ~                   |                       |                   |                        |                     |
| Seles                      | Image                                                |       | Instrument<br>Book-Pa        | ge Date Filed                            | Date<br>Recorded                | Docu                                                  | iment Type                                          | Party I<br>Re                     | tame S                                              | ORT<br>ORIGI          | BY C<br>NAL         | FEDERA                | R ASC<br>AL TAX   | ENDING<br>K LIENS      |                     |
| 102                        | D <sub>vies</sub>                                    |       | 4308829                      | 11/02/2017                               | 11/02/2017                      | FTL - (                                               | DRIGINAL                                            | [A]<br>[E]                        | I<br>A                                              | DOCU<br>ALPH          | MEN<br>ABET         | IT TYPE<br>FICAL LI   | FOR<br>IST OF     | DEBTO                  | RS .                |
| 103                        | D <sub>Ver</sub>                                     |       | 4308530                      | 11/02/2017                               | 11/02/2017                      | FTL - (                                               | ORJGINAL                                            | [R]<br>[E]                        | F                                                   | RELEA                 | ASES<br>RENC        | WILL B                | E CRO<br>DRIGIN   | SSED<br>VAL LIEI       | N.                  |
| 104                        | B_view                                               |       | 4308831                      | 11/02/2017                               | 11/02/2017                      | FTL - C                                               | DRIGINAL                                            |                                   |                                                     | CHEC                  | K TH                | IE RELA               | TED D             |                        | NTS                 |
| 105                        | B_view                                               |       | 4308832                      | 11/02/2017                               | 11/02/2017                      | FTL - (                                               | DRIGINAL                                            | (R)<br>[E]                        | F                                                   | RELEA                 | ASE                 | INFORM                |                   | 4                      |                     |
| 403                        | B                                                    | •     |                              | 44/00/0042                               | **/02/2012                      | -                                                     | /                                                   | [R]                               |                                                     |                       |                     |                       | 1                 |                        | +                   |
|                            |                                                      |       | c                            | riteria: Filed Date<br>Showing Records   | between 11/0<br>1 through 26 (  | 2016<br>28 reco                                       | and 12/01/2016<br>ands found as of                  | Docume<br>11/07/20                | nt Type in<br>17 04:31                              | FTLM, F               | TLO, FI             | TLF<br>n)             | 1                 |                        | Sear                |
| Buy a l<br>Result<br>Sele- | Copy<br><u>Its List</u><br>cted Detail<br>cted Image |       | Other Op<br>New Se<br>Refine | tions<br>arch O C<br>Search              | Poe 1                           | ,                                                     | 00                                                  | 50                                | rt By:                                              |                       |                     | ~ /                   | /                 |                        |                     |
| ,                          | Image                                                | -     | Instrume                     | nt # Jate Fi                             | led Date                        | led                                                   | Document Ty                                         | pe F                              | arty Na<br>Reve                                     | me<br>rse Par         | ty Nan              | . /                   | Legal D           | Description            | -                   |
| 1                          | D <sub>View</sub>                                    |       | 4247298                      | 11/23/20                                 | 16 11/23/20                     | 016 /                                                 | FTL - MISC                                          | P                                 | R) INTERN<br>[E] BE                                 | AL REVEN<br>CHERINI A | UE SERV<br>ALBERT E |                       | 300 UPLA<br>53017 | ND CT COLGAT           | E WI                |
| 2                          | D <sub>Ver</sub>                                     |       | 4242914                      | 11/02/20                                 | 16 11/02/                       | Wet                                                   | come Re                                             | eal Es                            | tate                                                | FAO                   |                     | /                     |                   | <del></del>            |                     |
| 3                          | B <u>view</u>                                        |       | 4243892                      | 11/07/20                                 | 16 11/07/                       | Real                                                  | Estate Doc                                          | umen                              | t Acce                                              | ss                    | 1                   |                       |                   |                        |                     |
|                            |                                                      |       |                              |                                          |                                 | Buy a C<br><u>Resul</u><br><u>This</u><br><u>This</u> | Copy<br>I <u>ts List</u><br>Detail<br>Image (Clean) | Other<br><u>New</u><br><u>Ref</u> | Options<br><u>v Search</u><br>ne Searc<br>k to Resu | h<br>Ats              | 10                  | 4247298               | v                 | 00                     |                     |
|                            |                                                      |       |                              |                                          |                                 | Gene                                                  | ral Legal D                                         | escript                           | ion R                                               | elated D              | locume              | ents                  | 424               | 7298                   |                     |
|                            |                                                      |       |                              |                                          |                                 | Туре                                                  | Instrument<br>Number                                | MS                                | Book<br>Type                                        | Book                  | Page                | Document<br>Type      | 100               | ACCORDED ST            |                     |
|                            |                                                      |       |                              |                                          |                                 | 1                                                     | 3208125                                             | 0                                 |                                                     |                       |                     | FTLO                  | - C               |                        |                     |
|                            |                                                      |       |                              |                                          |                                 |                                                       |                                                     |                                   |                                                     |                       |                     |                       | 1 1 1 1 V         | MK C                   | 11 A 12             |
|                            |                                                      |       |                              |                                          |                                 |                                                       |                                                     |                                   |                                                     |                       |                     |                       |                   | 1 of 1                 |                     |

A targeted search is possible since the property address is indexed in the freeform field. Select all Federal Tax Lien Types as in previous search but put the address in the "FREEFORM FIELD" in the "COMMON" section of the search form. Then click search.

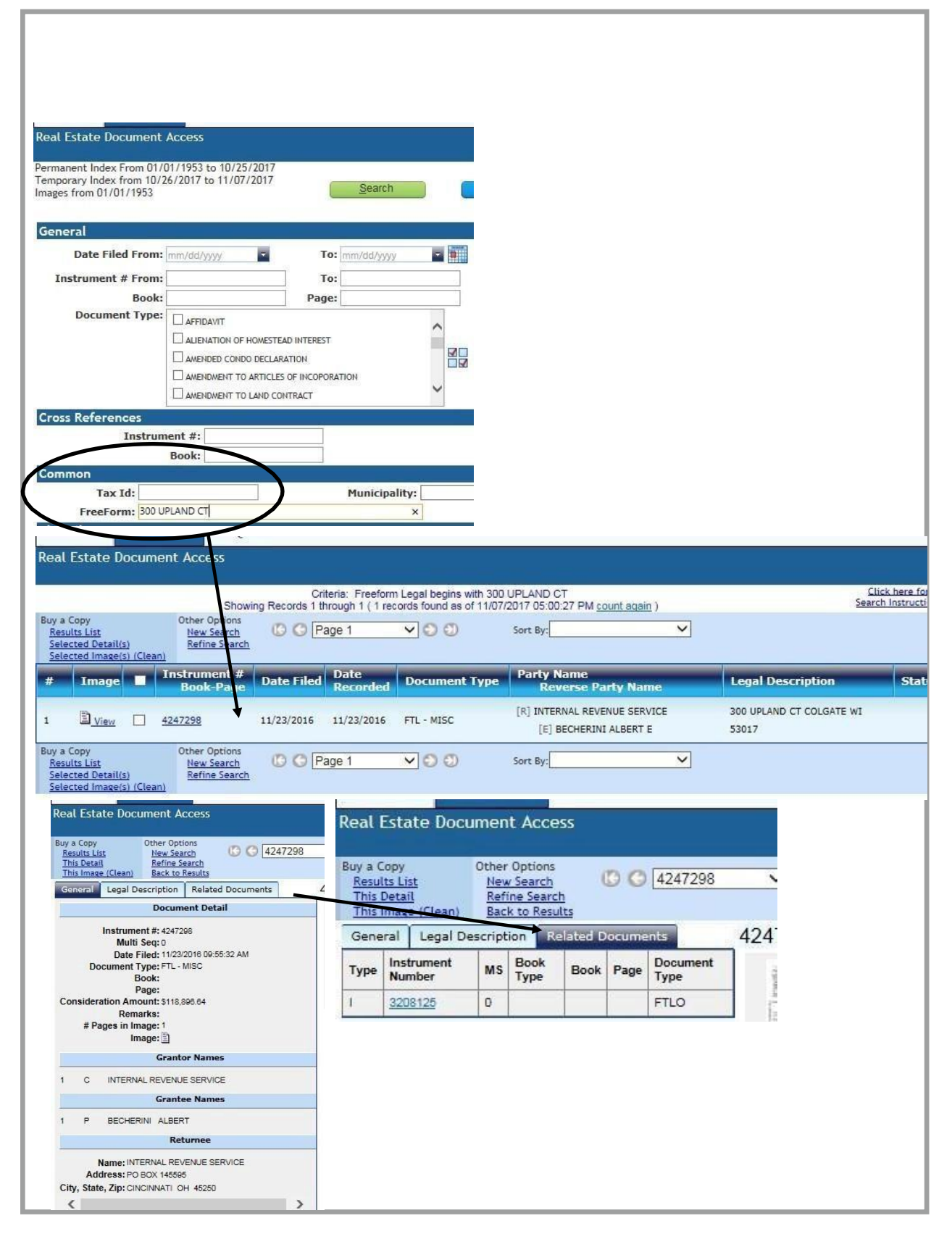

# How to purchase a document from Public Access

Purchasing a document from Public Access is a very simple process, similar to how other online payment sites work. Find the document you want, add it to your basket, and go through a checkout system to receive your document(s).

- 1. The first step is to locate the document(s) you would like to purchase. For example, we will use a single document, document number 2257324.
- 2. Enter this number in the "Instrument Number From" field under the GENERAL heading.

Instrument # From: 2257324

3. Click on search and you will get a results list.

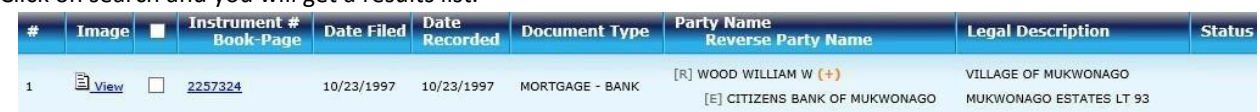

4. Click on the "*Instrument # Book-Page*" number, not the *view* button on the left. The document viewer will appear. Note: There is an "*Unofficial Copy*" watermark on documents until after they have been purchased.

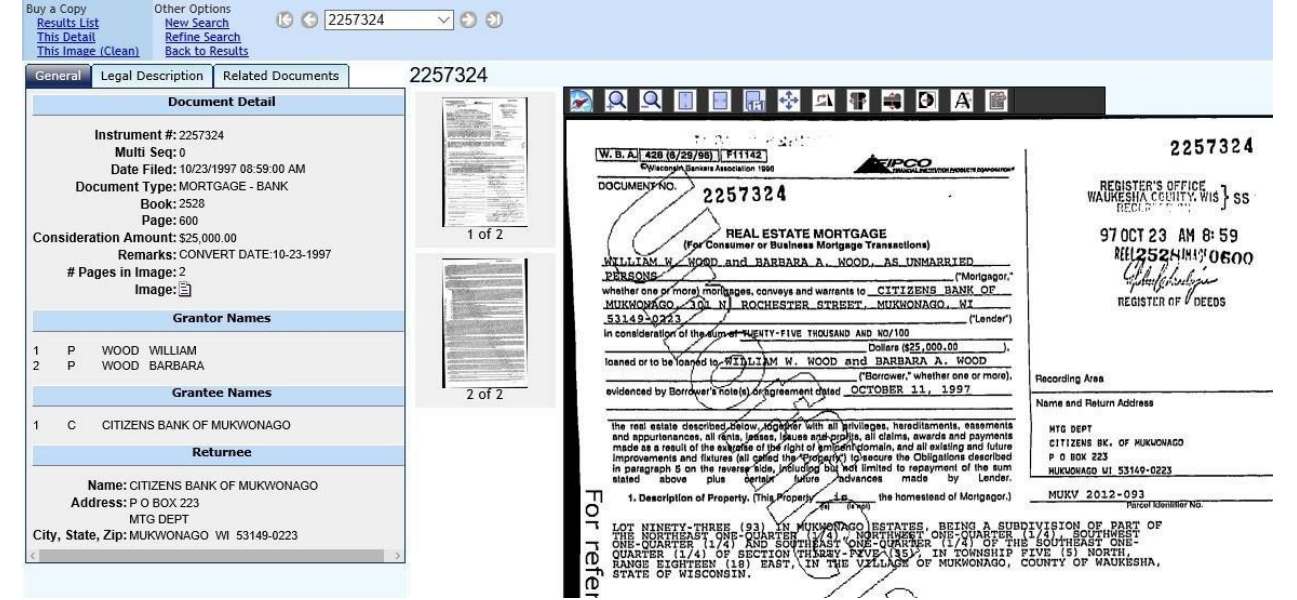

5. To purchase a copy of this document, click on "**This Image (Clean)**" located in the top left corner under "**Buy a Copy**". You will then get a prompt to "Change Item Options As Necessary". This is where you can select which pages you want to purchase. For instance:

If you would only like the first page of this document, enter 1 into the "Page Range".

Documents with more pages, you could indicate those pages as such:

-Individually: 1, 2,3,4,5 or -Ranged: 1-5

|   | Item Number | # Pages | Page Range | Cost   |
|---|-------------|---------|------------|--------|
| 2 | 2257324     | 2 Pages | 1-2        | \$3.00 |

-even a combination of the two: 1, 3-5, 7-20, 21, 23

Click on "Add to Basket" to add the item to your basket. If you'd like to add more documents, repeat this process until you are finished, then click on " View Basket i n the upper right-hand corner of the page.

Checkout Process...

If you have completed all of your searching, click on the "*Check Out*" button at the bottom of the page. Or if you'd like to start over, click on the "*Empty Basket*" button next to it.

| Step 1       | Step 2        | Step 3        |
|--------------|---------------|---------------|
| Review Items | Enter Payment | Receive Items |

Please bring your request numbers, along with your cash or check, to the cashier to pick up your requested documents.

| Request # | Date Added          | Reference # | Item Description                                      | # Pages | Fee    | Action | Notes |
|-----------|---------------------|-------------|-------------------------------------------------------|---------|--------|--------|-------|
| 1721256   | 11/27/2017 11:08 AM | 2257324     | Image Access (Clean Copy): 2257324 -<br>Page(s) 1 - 2 | 2       | \$3.00 | Remove |       |
|           |                     |             | Search Fee                                            |         | \$5.00 |        |       |
|           |                     |             | Total Fee: \$8.0                                      | 0       |        |        |       |

Check Out

Empty Basket

2. Enter in your payment information.

| First Name: *                             | Last Name: *     |             |
|-------------------------------------------|------------------|-------------|
| Address Line 1: *                         | Address Line 2   | :           |
| City: *                                   | State: *         | Zip Code: * |
| Phone Number: *                           | Email Address    | *           |
| Payment Method: *<br>Credit or Debit Card | <u> </u>         |             |
| Credit or Debit Card                      | $\overline{}$    |             |
| Card Number: * 💳                          |                  |             |
| Expiration Date: * (                      | in mm/yy format) |             |
| CVV: *                                    |                  |             |
| Where                                     |                  |             |
| number?                                   |                  |             |

3. The website will return you to Public Access where you can then either download or print your documents. We recommend that you download the document(s) so that you will have it for later use. You will have to purchase the document again if you choose to only print the document(s) and leave the site.

This concludes the tutorial. If you have any further questions, please feel free to contact us!

- Land Records: <u>wclandrecords@waukeshacounty.gov</u>
- Vital Records: <u>vitalrecords@waukeshacounty.gov</u>
- Recording: <u>recording@waukeshacounty.gov</u>